## COME SALVARE UN NUMERO NELLA RUBRICA DEL TELEFONO CELLULARE SAMSUNG

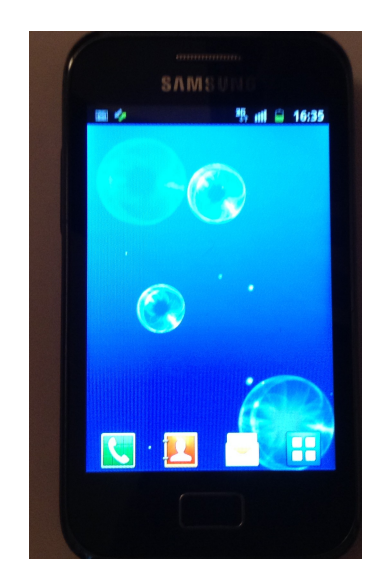

PRENDI IL CELLULARE SBLOCCA IL TELEFONO SE E' BLOCCATO

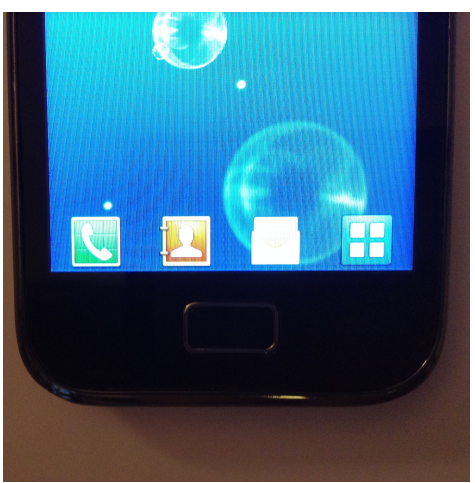

CERCA IL SIMBOLO DELLA RUBRICA E' QUELLO CON LA SAGOMA BIANCA DI UNA PERSONA E LO SFONDO ROSSO

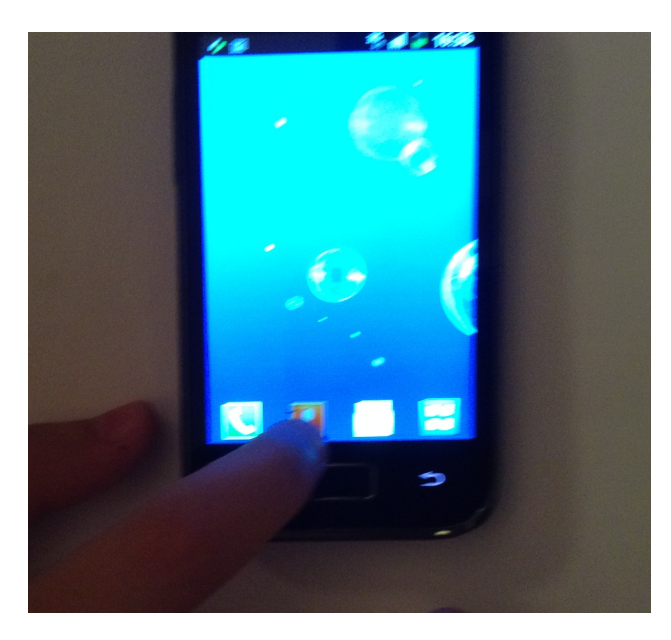

## CON IL DITO SCHIACCIA IN MODO LEGGERO IL SIMBOLO DELLA RUBRICA

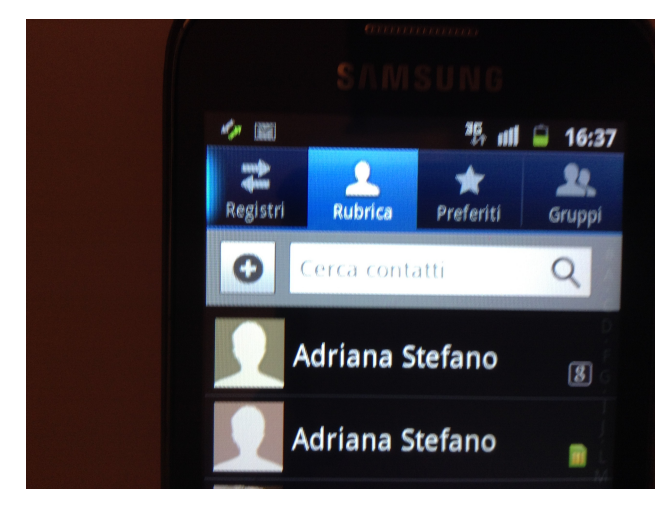

## SULLO SCHERMO DEL TELEFONO COMPARE IN ALTO QUESTO SIMBOLO

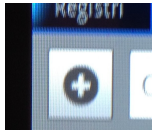

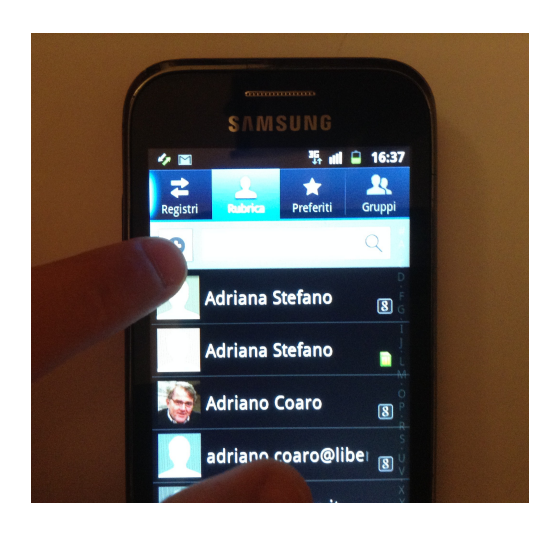

# CON IL DITO SCHIACCIA IN MODO LEGGERO IL SIMBOLO

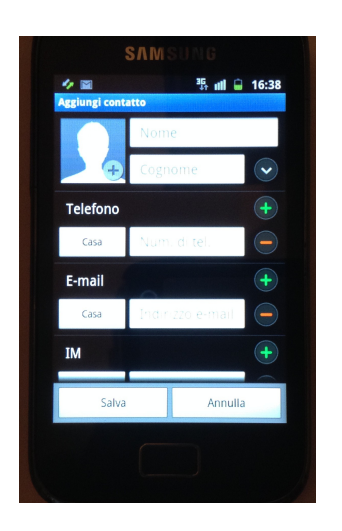

### SULLO SCHERMO DEL TELEFONO APPARE UNA SPECIE DI SCHEDA DOVE METTERE IL NOME E IL NUMERO NUOVO

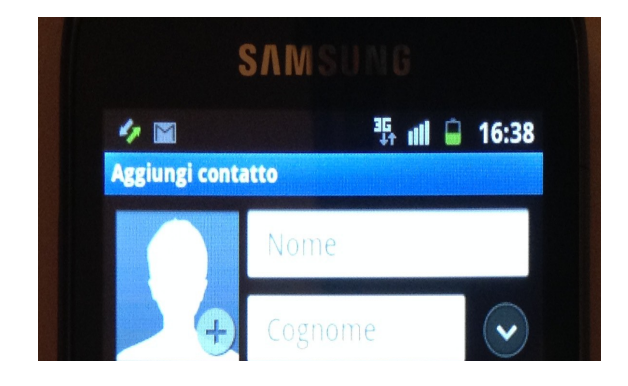

DEVI SCRIVERE IL NOME NELLA STRISCIA BIANCA IN ALTO

PER FARE COMPARIRE LE LETTERE SCHIACCIA IN MODO LEGGERO DOVE C'E' SCRITTO "NOME"

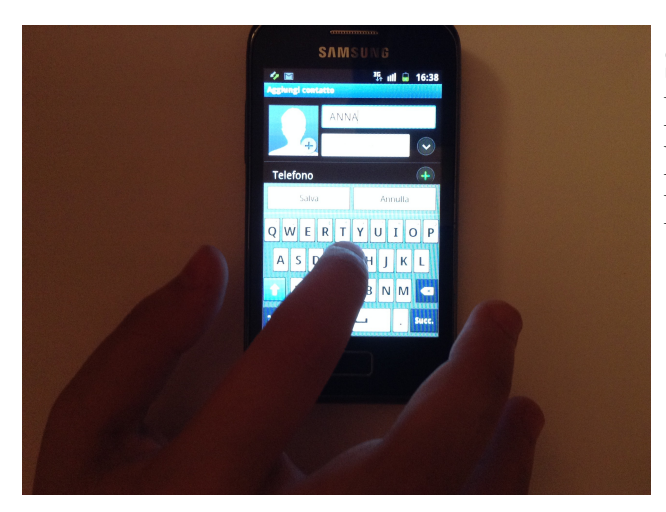

SCRIVI IL NOME DELLA PERSONA DI CUI VUOI METTERE IL NUMERO IN RUBRICA

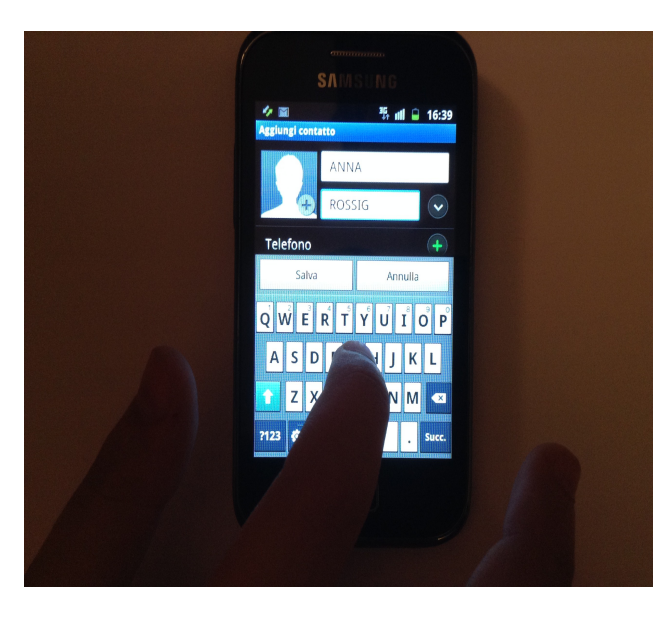

NELLA STRISCIA BIANCA SOTTO IL NOME PUOI SCRIVERE IL COGNOME PER FARLO SCHIACCIA IN MODO LEGGERO NELLA CASELLA CON SCRITTO "COGNOME"

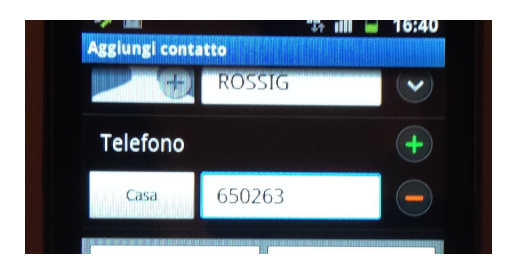

IL NUMERO DI TELEFONO SI SCRIVE NELLA STRISCIA BIANCA SOTTO ALLA SCRITTA "TELEFONO"

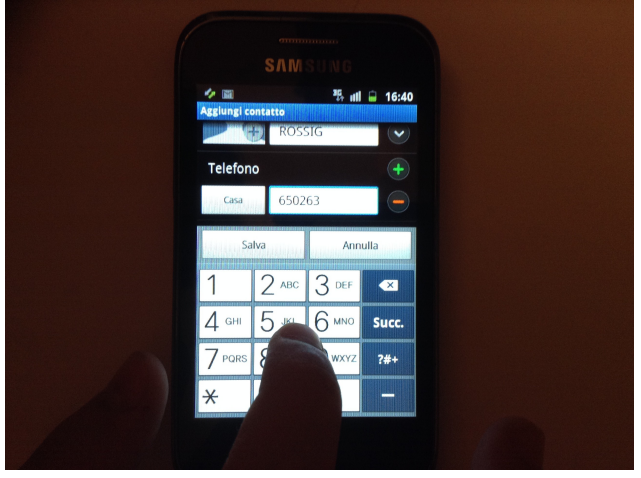

PER FARE COMPARIRE I NUMERI SCHIACCIA IN MODO LEGGERO DOVE C'E' SCRITTO "TELEFONO"

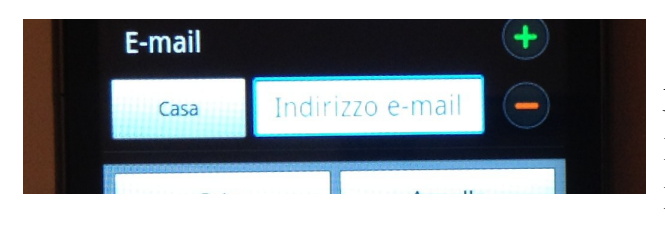

SE VUOI PUOI SCRIVERE ANCHE L'INDIRIZZO E-MAIL NELLA STRISCIA BIANCA CON LA SCRITTA "INDIRIZZO E-MAIL"

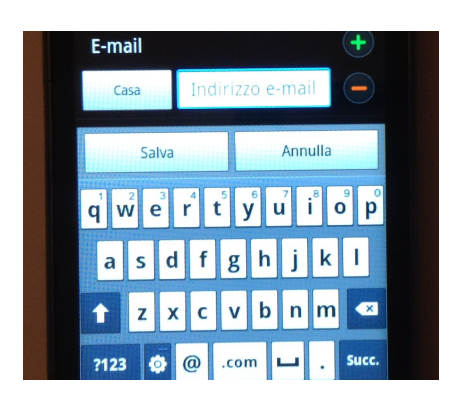

## PER FARE COMPARIRE LE LETTERE SCHIACCIA IN MODO LEGGERO DOVE C'E' SCRITTO "INDIRIZZO E-MAIL"

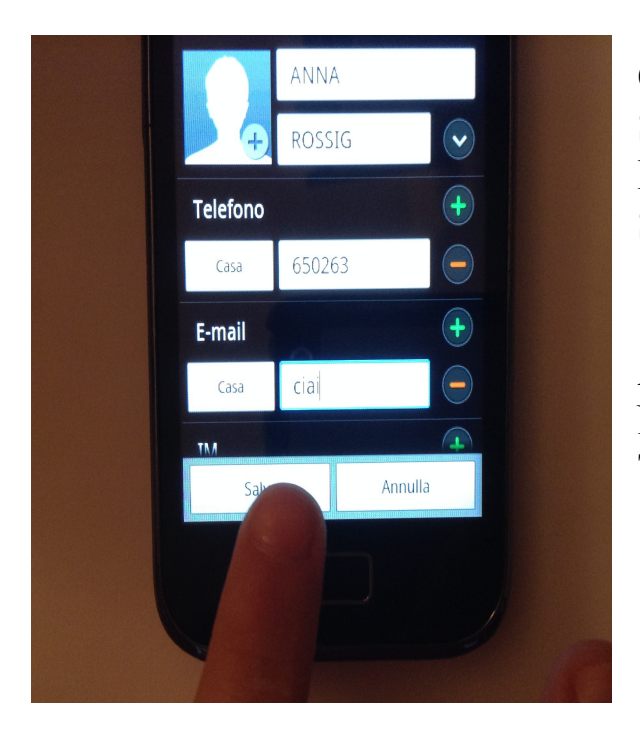

QUANDO HAI FINITO DI SCRIVERE SCHIACCIA IN MODO LEGGERO LA SCRITTA SALVA

ADESSO IL NUOVO NUMERO E' NELLA RUBRICA DEL TUO TELEFONO!

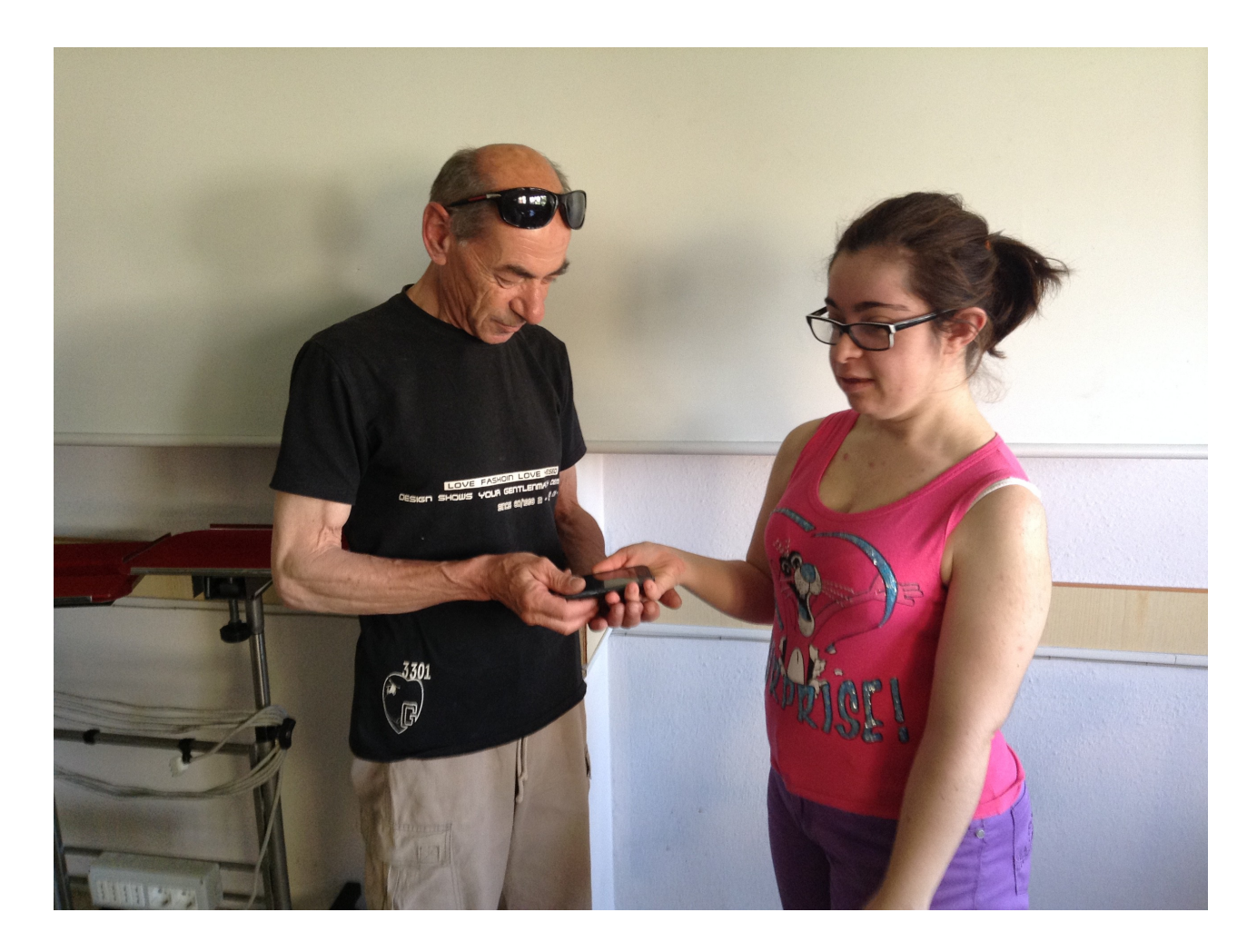

#### ECCO COME GIULIA HA INSEGNATO AL SIGNOR LUIGI COME SALVARE UN NUMERO NELLA RUBRICA DEL CELLULARE

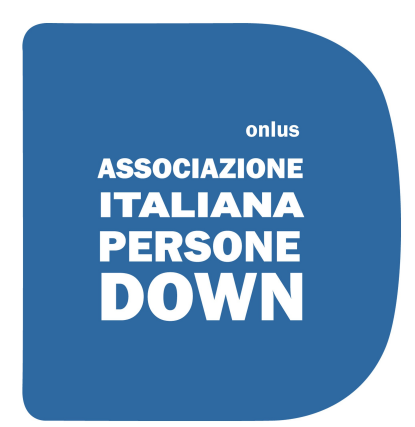

AIPD MANTOVA